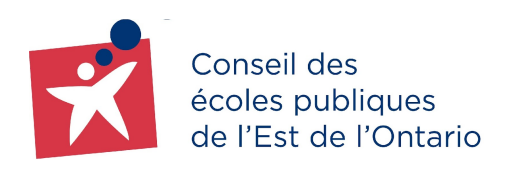

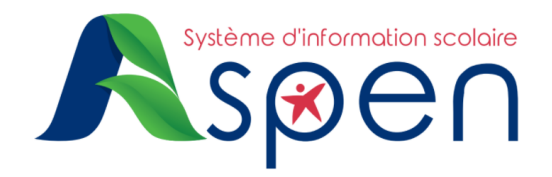

## **GUIDE POUR LES NOUVEAUX PARENTS**

# PORTAIL FAMILLE — Étapes de création et d'activation d'un compte utilisateur sur le Portail Famille

#### **RAPPEL**:

• Il est considéré comme un **NOUVEAU PARENT**, un parent/tuteur/tutrice d'enfant(s) n'ayant jamais été inscrit dans l'une des écoles du CEPEO.

#### **IMPORTANT :**

 Nous vous prions de ne pas utiliser l'application mobile du Portail Famille. Cette dernière n'est pas en fonction en ce moment. Veuillez choisir la version Desktop.

### ÉTAPE 1 : Création de votre compte

→ Veuillez <u>cliquer ici</u>, puis choisir l'hyperlien bleu **Demander un compte** sous la boite de l'identifiant de connexion.

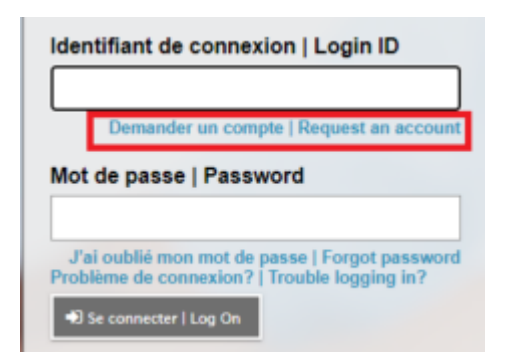

→ Dans la prochaine fenêtre, sélectionnez l'option Je suis un nouveau parent dans le conseil scolaire et cliquez sur le bouton Étape suivante.

| Type de compte   Account Type                                                                                                    |  |
|----------------------------------------------------------------------------------------------------|--|
| Veuillez choisir l'un des types de compte disponibles, ci-dessous.   Please choose one of the available account types below.                                                                                                    |  |
| Je suis un parent/tuteur inscrivant mon enfant en ligne   I am a parent/guardian registering my child online Choisissez cette option si vous êtes nouveau dans le conseil scolaire et que le système ne contient pas de renseignements vous concernant.   Choose this option if you have never created an Aspen SIS account |  |
| O Je suis un parent/tuteur qui n'a pas de compte ASPEN   I am a parent/guardian new to Aspen                                                                                                    |  |
| Choisissez cette option si vous avez déjà des élèves inscrits dans le système, et vous avez reçu un code de sécurité pour<br>créer un compte Aspen.   Choose this option if you have a student enrolled and have been sent a security code to create an<br>Aspen account.                                                   |  |
|                                                                                                    |  |
| Étape suivante   Next Step 🔶                                                                                                    |  |

→ Remplissez les champs obligatoires, puis cliquez sur le bouton Étape suivante. Les champs obligatoires sont identifiés avec un astérisque rouge (\*).

| Renseignem                                                                | ents personnels   Create Your Aspen Account                                                                                                    |
|---------------------------------------------------------------------------|----------------------------------------------------------------------------------------------------|
| Information pour le ti<br>the account holder (f<br>Line 2, City, Province | tulaire du compte (pour un parent ou tuteur, ce sont vos informations, pas celles de votre enfant)   Information for<br>or a parent or guardian, this is your information, not your child's) (First name, Last name, Address Line 1, Address<br>9, Postal code, Telephone 1) |
| Prénom *                                                                  |                                                                                                    |
| Nom de famille *                                                          |                                                                                                    |
| Ligne d'adresse 1                                                         |                                                                                                    |
| Ligne d'adresse 2                                                         |                                                                                                    |
| Ville *                                                                   |                                                                                                    |
| Province *                                                                | AB 🗸                                                                                                    |
| Code postal *                                                             |                                                                                                    |
| Téléphone 1 *                                                             |                                                                                                    |
|                                                                           |                                                                                                    |
| 🗲 Étape précédente                                                        | Previous Step Étape suivante   Next Step 🔶                                                                                                    |

→ Remplissez les champs obligatoires, puis cliquez sur le bouton Créer mon compte. Les <u>champs obligatoires</u> sont identifiés avec un astérisque rouge (\*).

| (Primary email, Confirm             | email, Password, Confirm Password, Security Question, Security Answer, Confirm Answer) |
|-------------------------------------|----------------------------------------------------------------------------------------|
| Courriel principal *                |                                                                                        |
| Confirmer :<br>Courriel principal * |                                                                                        |
| Mot de passe *                      | Exigences   Requirements                                                               |
| Confirmer :<br>Mot de passe *       |                                                                                        |
| Question de sécurité                | Dans quelle ville êtes-vous né(e)?                                                     |
| Réponse de sécurité                 |                                                                                        |
| Confirmer :<br>Réponse de sécurité  |                                                                                        |

Une fenêtre de confirmation s'affichera.

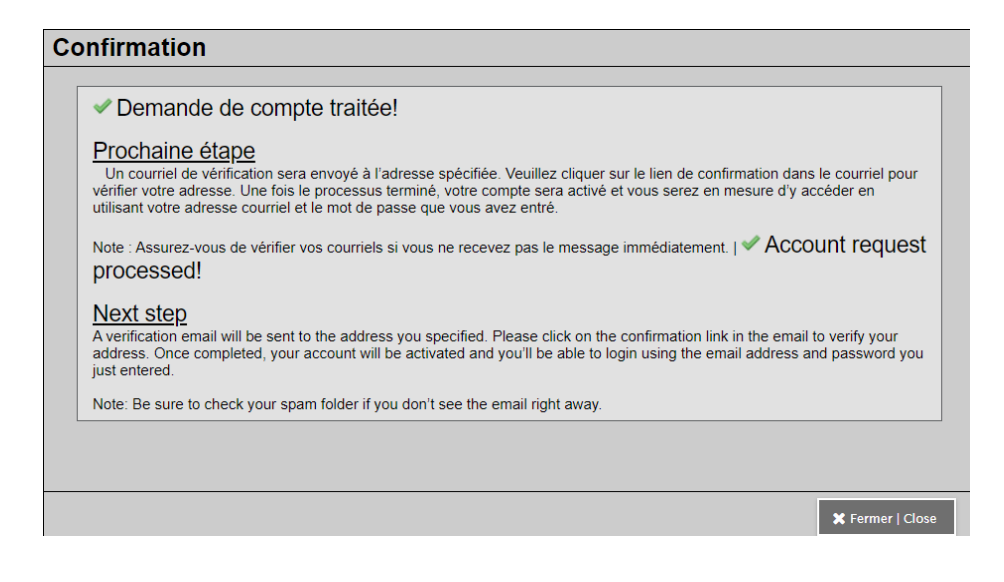

→ Cliquez sur le bouton **Fermer** puis continuez avec l'étape 2.

## ÉTAPE 2 : Validation du compte

→ Vérifiez votre boîte courriel et ouvrez le message de bienvenue envoyé par le système d'information scolaire Aspen.

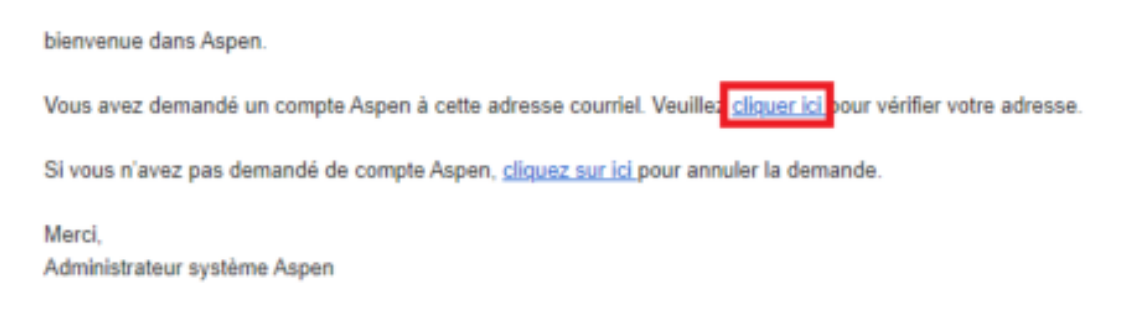

- → Cliquez sur l'hyperlien bleu cliquer ici pour effectuer la validation de votre courriel. Une fenêtre de validation s'ouvrira et vous indiquera que la validation est complétée.
- → Cliquez sur le bouton **Fermer**.

|   | lidation courriel   Email Validation                                                                                                    |
|---|----------------------------------------------------------------------------------------------------|
|   |                                                                                                    |
| 4 | Vérification terminée avec succès   Verification completed successfully!                                                                      |
|   | Vous recevrez un autre e-mail lorsque votre compte aura été examiné et activé par un administrateur système.  <br>Your account is now active. |
| Ī |                                                                                                    |
|   |                                                                                                    |
|   |                                                                                                    |
|   |                                                                                                    |
|   |                                                                                                    |
|   |                                                                                                    |
|   |                                                                                                    |
|   | 🗙 Fermer   Closs                                                                                                    |

Vous êtes dorénavant en mesure de naviguer dans votre Portail Famille. Vous pouvez vous connecter au <u>Portail Famille</u> en utilisant le courriel et le mot de passe utilisés lors de la création de votre compte.

Veuillez ignorer le message stipulant qu'un administrateur fera la vérification des paramètres de votre compte.

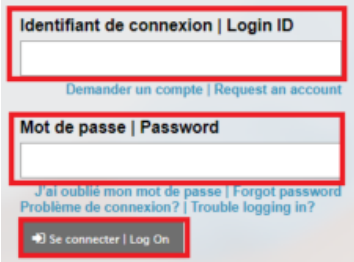

### **OPTION : Définir les paramètres de langue de votre portail**

Dans le système d'information scolaire Aspen, il est possible de choisir un paramètre de langue selon vos préférences.

→ À partir de la page d'accueil, cliquez sur le bouton Définir les préférences situé sous votre nom d'utilisateur, en haut à droite de l'écran.

|                         |                  |                                                   | Nom de l'utilisateur    |
|-------------------------|------------------|---------------------------------------------------|-------------------------|
| Accueil                 |                  |                                                   | Définir les préférences |
| Accueil                 | Annonces         |                                                   | $\hat{\mathbf{U}}$      |
| Répertoire<br>des pages | Activité récente | 30 derniers jours 🗸 Táches                        | Modifier                |
|                         | Rechercher:      | Z Assiduté Z Notes I Incidents (Tábes ouvertes v) | + Initi6                |

- → Vous pouvez faire le choix de la langue sous le paramètre régional.
- → Astuce : Si vous choisissez l'anglais, il est préférable de choisir l'option English (dd/mm/yyyy). Ensuite, cliquez sur le bouton OK.

| Paramètre régional par défaut                        | French V                                     |
|------------------------------------------------------|----------------------------------------------|
| Intervalle d'enregistrement<br>automatique (minutes) | English (dd/mm/yyyy)<br>English (mm/dd/yyyy) |
| Désactiver l'aide définie par<br>l'utilisateur       | French                                       |
| Options de la liste                                  |                                              |
| Enregistrements par page                             | 25                                           |
| Montrer les contrôles en bas<br>de page              |                                              |
| Avertir lors de l'enregistrement                     |                                              |
| Avertir lors de l'enregistrement                     | 2                                            |

Si vous éprouvez des difficultés techniques pour la création de votre compte sur le Portail Famille, nous vous invitons à communiquer avec un membre du centre d'aide aux utilisateurs à <u>portail.famille@cepeo.on.ca</u> ou à composer le 613 742-8960, poste 3003.